## TUTORIAL

Como se dá o fluxo de aprovação de uma ação de extensão?

1

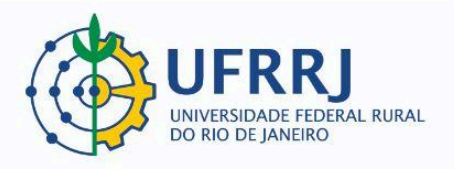

**1)** O(a) coordenador(a) submete uma proposta de ação de extensão via SIGAA. Essa ação recebe o status "AGUARDANDO APROVAÇÃO DOS DEPARTAMENTOS". Exemplo:

| Código ≑   | Título \$                                                                                            | Unidade Coordenação | ♦ Situação ♦                                    | Dimensão<br>Acadêmica |  |
|------------|----------------------------------------------------------------------------------------------------|---------------------|-------------------------------------------------|-----------------------|--|
| EVxxx-2024 | Apicultura - como iniciar a criação da abelha africanizada<br>Coordenador(a): GUARACI DURAN CORDEIRO | DPA                 | AGUARDANDO<br>APROVAÇÃO<br>DOS<br>DEPARTAMENTOS | EXTENSÃO              |  |

2) Quando a ação muda para esse status, as chefias dos departamentos/setores envolvidos precisam avaliar e autorizar a ação. Quando todo(a)s o(a)s servidore(a)s (docentes ou não) envolvido(a)s na ação fazem parte do mesmo departamento/setor, o sistema exige apenas a autorização da chefia daquele departamento/setor. Caso existam servidore(a)s de departamentos/setores diferentes cadastrado(a)s como Membros de Equipe, o sistema gera uma necessidade de autorização para cada departamento/setor identificado.

Exemplo: no cadastro da ação a seguir, existem servidore(a)s de três departamentos/setores diferentes:

| MEMBROS DA EQUIPE               |           |                           |           |                  |
|---------------------------------|-----------|---------------------------|-----------|------------------|
| Nome                            | Categoria | Função                    | Unidade   | Situação         |
| FABIANA DE CARVALHO DIAS ARAUJO | DOCENTE   | COORDENADOR(A)            | DeptECMSD | Ativo Permanente |
| LILIAN COUTO CORDEIRO ESTOLANO  | DOCENTE   | COORDENADOR(A) ADJUNTO(A) | DeptTPE   | Ativo Permanente |
| CRISTIANE MOFFATI GALINDO       | SERVIDOR  | COORDENADOR(A) ADJUNTO(A) | CoordCGCA | Ativo Permanente |
| LUCAS RODRIGUES DA SILVA        | DISCENTE  | ORGANIZADOR               | IE        |                  |
| DARFFINE LEONEL MACHADO         | DISCENTE  | ORGANIZADOR               | IE        |                  |

O sistema exigirá, então, aprovações das chefias do Departamento de Educação do Campo, Movimentos Sociais e Diversidade (DeptECMSD), do Departamento de Teoria e Planejamento De Ensino (DeptTPE) e da Coordenação do Curso de Graduação em Ciências Agrícolas (CoorCGCA).

A chefia do Instituto de Educação (IE) não será notificada, pois as pessoas listadas como Membros de Equipe por esse instituto são discentes, e não servidore(a)s. Discentes e membros externos não geram necessidades de aprovações departamentais/setoriais.

Na imagem abaixo, podemos verificar as necessidades de autorizações dos departamentos/setores supracitados:

| LISTA DE DEPARTAMENTOS ENVOLVIDOS NA AUTORIZAÇÃO DA PROPO              | DSTA              |                        |               |                    |                  |
|------------------------------------------------------------------------|-------------------|------------------------|---------------|--------------------|------------------|
| Autorização                                                            | Тіро              | Data/Hora<br>Análise   | Justificativa | Data da<br>Reunião | Autorizado       |
| DEPARTAMENTO DE TEORIA E PLANEJAMENTO DE ENSINO                        |                   |                        | -             |                    | NÃO<br>ANALISADO |
| DEPARTAMENTO DE EDUCAÇÃO DO CAMPO, MOVIMENTOS SOCIAIS E<br>DIVERSIDADE |                   |                        | -             |                    | NÃO<br>ANALISADO |
| COORDENAÇÃO DO CURSO DE GRADUAÇÃO EM CIÊNCIAS AGRÍCOLAS                | AD-<br>REFERENDUM | 14/05/2024<br>20:39:11 | 14            | 4/05/2024          | SIM              |

3) Uma vez que a ação seja autorizada pelos departamentos/setores envolvidos, o status muda para "SUBMETIDA". Exemplo:

| CR011-2024 Aprendendo sobre Ambiente Virtual de Aprendizagem: o Moodle para cursistas.<br>Coordenador(a): RENATA LOPES MACHADO ROMANHOLI CEAD SUBMETIDA | Código ≑   | Título 🕈                                                                                                    | Unidade Coordenação 🕈 | Situação 🗘 |
|----------------------------------------------------------------------------------------------------|------------|----------------------------------------------------------------------------------------------------|-----------------------|------------|
|                                                                                                    | CR011-2024 | Aprendendo sobre Ambiente Virtual de Aprendizagem: o Moodle para cursistas.<br>Coordenador(a): RENATA LOPES MACHADO ROMANHOLI | CEAD                  | SUBMETIDA  |

A proposta, então, receberá uma primeira avaliação da PROEXT para verificação de equívocos no preenchimento do cadastro. Caso seja identificada a necessidade de correção da proposta por parte do(a) coordenador(a), o status da ação mudará para "PROPOSTA DEVOLVIDA PARA COORDENADOR REEDITAR". Exemplo:

| Código \$  | Título 🗢                                                                                       | Unidade Coordenação 🗘 | Situação 🗘                                               | Dimensão<br>Acadêmica |
|------------|------------------------------------------------------------------------------------------------|-----------------------|----------------------------------------------------------|-----------------------|
| EVxxx-2024 | simposio de cirurgia e anestesiologia veterinaria<br>Coordenador(a): RICARDO SIQUEIRA DA SILVA | DeptMCV               | PROPOSTA<br>DEVOLVIDA<br>PARA<br>COORDENADOR<br>REEDITAR | EXTENSÃO              |
|            |                                                                                                |                       |                                                          |                       |

Depois que a ação é corrigida e reenviada, o status volta a ser o de "SUBMETIDA".

4) Assim que a proposta passa por essa primeira avaliação da PROEXT, uma segunda avaliação é realizada, desta vez por um(a) avaliador(a) Ad Hoc (maior parte dos casos), ou por algum(a) avaliador(a) designado(a) para situações especiais, como Semana Nacional de Ciência e Tecnologia (SNCT) e Bolsas Institucionais de Extensão (BIEXT), por exemplo. De qualquer forma, uma vez direcionada para avaliação, o status do cadastro muda para "AGUARDANDO AVALIAÇÃO". Exemplo:

| Código 🕏   | Título 🕈                                                                                                    | Unidade Coordenação 🕏 | Situação 🕏              | Dimensão<br>Acadêmica |
|------------|----------------------------------------------------------------------------------------------------|-----------------------|-------------------------|-----------------------|
| PDxxx-2024 | Cartilha sobre noções básicas de bem-estar de bovinos em plantas frigoríficas.<br>Coordenador(a): SABRINA LUZIA GREGIO DE SOUSA | DPA                   | AGUARDANDO<br>AVALIAÇÃO | EXTENSÃO              |
|            |                                                                                                    |                       |                         |                       |
|            |                                                                                                    |                       |                         |                       |
|            |                                                                                                    |                       |                         |                       |
|            |                                                                                                    |                       |                         |                       |
|            |                                                                                                    |                       |                         |                       |
|            |                                                                                                    |                       |                         |                       |
|            |                                                                                                    |                       |                         |                       |
|            |                                                                                                    |                       |                         |                       |
|            |                                                                                                    |                       |                         |                       |
|            |                                                                                                    |                       |                         |                       |
|            |                                                                                                    |                       |                         |                       |
|            |                                                                                                    |                       |                         |                       |
|            |                                                                                                    |                       |                         |                       |
|            |                                                                                                    |                       |                         | 3                     |
|            |                                                                                                    |                       |                         |                       |
|            |                                                                                                    |                       |                         |                       |
|            |                                                                                                    |                       |                         |                       |
|            |                                                                                                    |                       |                         |                       |
|            |                                                                                                    |                       |                         |                       |

O(a) avaliador(a) designado não aprovará ou reprovará a proposta diretamente. As notas atribuídas e o parecer registrado pelo(a) avaliador(a) são encaminhados para a PROEXT, que então realiza a homologação dessa avaliação. O(a) avaliador(a) pode recomendar alterações na proposta antes que seja aprovada, ou pode indicar que essa proposta já está pronta para ser executada:

**Caso 1** – O(a) avaliador(a) recomenda que a proposta seja devolvida ao(à) coordenador(a) para que seja corrigida: nesse caso, a PROEXT devolve o cadastro para o(a) coordenadora, e a ação recebe o status "DEVOLVIDA PARA CORREÇÃO PELO(A) AVALIADOR(A) FINAL". Exemplo:

| Código \$  | Título \$                                                     | Unidade Coordenação 🕯 | Situação 🗘                                                        | Dimensão<br>Acadêmica |
|------------|---------------------------------------------------------------|-----------------------|-------------------------------------------------------------------|-----------------------|
| PDxxx-2024 | Pavilhão 2024.1<br>Coordenador(a): JUAREZ MOARA SANTOS FRANCO | DeptAU                | DEVOLVIDA<br>PARA<br>CORREÇÃO<br>PELO(A)<br>AVALIADOR(A)<br>FINAL | EXTENSÃO              |

O(a) coordenador(a) receberá por e-mail a avaliação realizada, e então estará ciente do que precisa ser ajustado para que a ação possa ser aprovada. Quando o(a) coordenador(a) corrige a ação e reenvia para avaliação, o status muda para "PROPOSTA CORRIGIDA E DEVOLVIDA PARA AVALIAÇÃO FINAL". Exemplo:

| Código \$  | Título \$                                                                                                    | Unidade Coordenação 🗘 | Situação 🗘                                                         | Dimensão<br>Acadêmica |
|------------|----------------------------------------------------------------------------------------------------|-----------------------|--------------------------------------------------------------------|-----------------------|
| EVxxx-2024 | Desvendando os braquicefálicos: Alterações respiratórias e cardíacas<br>Coordenador(a): BRUNO RICARDO SOARES ALBERIGI DA SILVA | DeptMCV               | PROPOSTA<br>CORRIGIDA E<br>DEVOLVIDA<br>PARA<br>AVALIAÇÃO<br>FINAL | EXTENSÃO              |

A PROEXT, então, verificará se as recomendações do(a) avaliador(a) foram cumpridas pelo(a) coordenador(a). Em caso negativo, a proposta será novamente devolvida para correção, recebendo mais uma vez o status recebe o status "DEVOLVIDA PARA CORREÇÃO PELO(A) AVALIADOR(A) FINAL". Isso poderá ser feito quantas vezes forem necessárias. Em caso afirmativo, ou seja, quando o(a) coordenador(a) consegue ajustar o cadastro de acordo com as recomendações, a PROEXT ratifica a aprovação, e então a ação recebe o status "APROVADO SEM RECURSOS". Exemplo:

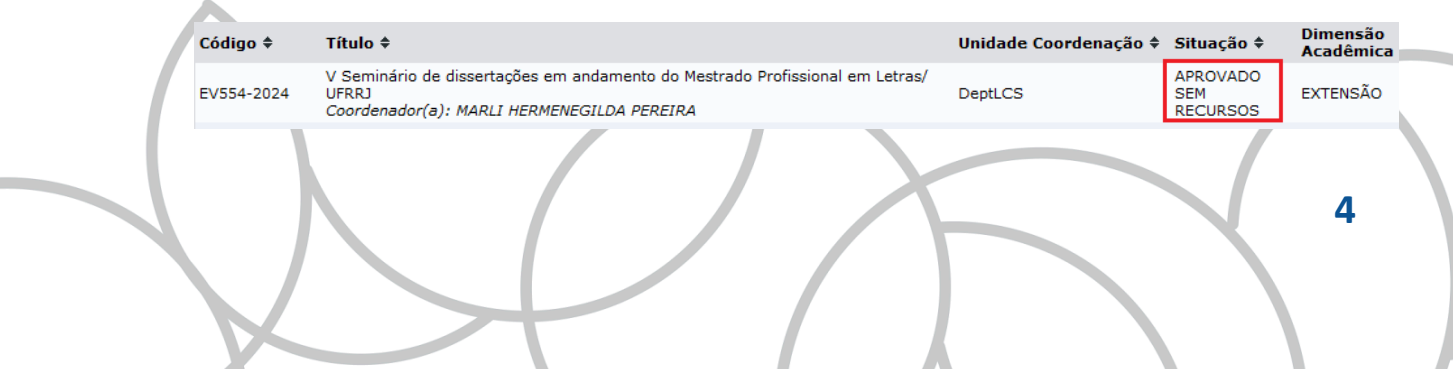

**Caso 2** - O(a) avaliador(a) indica que a ação já pode ser executada, sem necessidade de ajustes: nesse caso, a PROEXT ratifica a aprovação, e então a ação recebe o status "APROVADO SEM RECURSOS". Exemplo:

| Código \$  | Título \$                                                                                                    | Unidade Coordenação 🖨 | Situação 🗘                  | Dimensão<br>Acadêmica |
|------------|----------------------------------------------------------------------------------------------------|-----------------------|-----------------------------|-----------------------|
| EV554-2024 | V Seminário de dissertações em andamento do Mestrado Profissional em Letras/<br>UFRRJ<br>Coordenador(a): MARLI HERMENEGILDA PEREIRA | DeptLCS               | APROVADO<br>SEM<br>RECURSOS | EXTENSÃO              |

5) O(a) coordenador(a) da ação estará apto(a), então, a colocar a ação "Em Execução". Exemplo:

| Código \$  | Título \$                                                         | Unidade Coordenação 🕈 | Situação \$ | Dimensão<br>Acadêmica |
|------------|-------------------------------------------------------------------|-----------------------|-------------|-----------------------|
| EV549-2024 | A teia das relações<br>Coordenador(a): SAMARA DOS SANTOS PIMENTEL | CASTE                 | EM EXECUÇÃO | EXTENSÃO              |

Para isso, basta que ele(a) acione a aba "Extensão" no Portal Docente, clique em "Listar Minhas Ações", abra o menu de opções de qualquer ação que esteja com o status "Aprovado Sem Recursos" e clique em "Executar Ação":

| EV096-2023 Tes | ste de Minievento        | EVENTO       | APROVADO SEM RECURSOS   |  |
|----------------|--------------------------|--------------|-------------------------|--|
|                | Executar Ação            | 🔍 Visualizar | 🍃 Versão para impressão |  |
|                | 🌮 Orçamento Aprovado 🛛 🗧 | ecutar Ação  |                         |  |

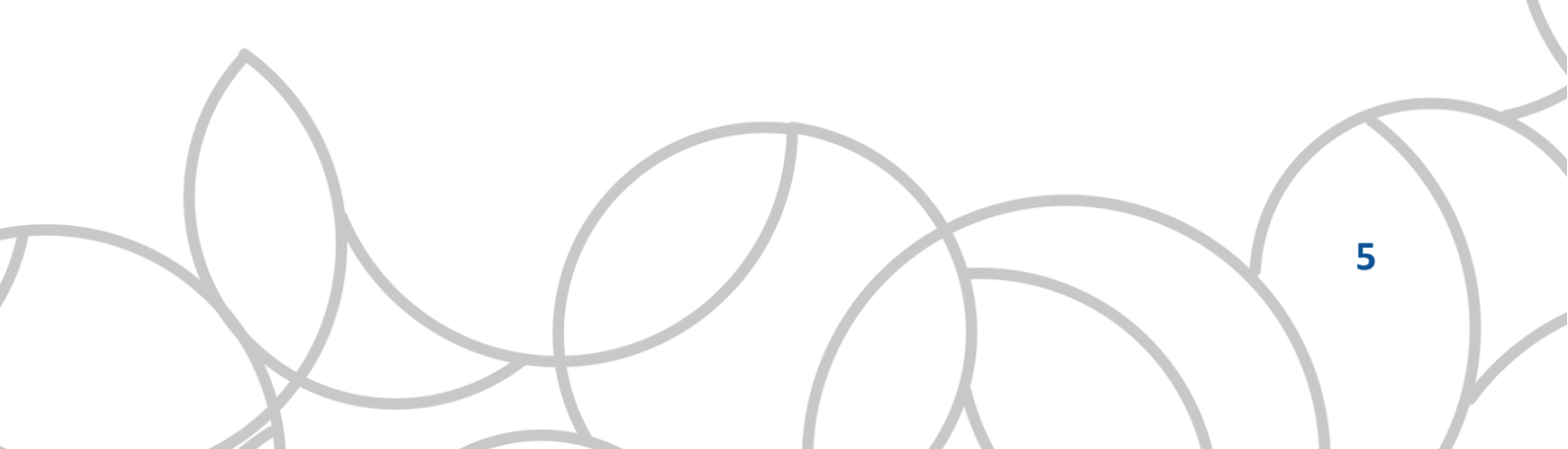